# CAHIER D'INSTRUC-TIONS POUR LE CONGRÈS NUMÉRIQUE DU 5 FÉVRIER 2022

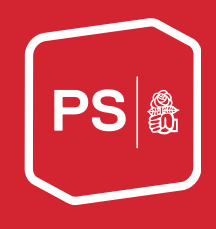

### **INFORMATIONS GÉNÉRALES**

#### Vidéo

En plus des explications écrites actuelles, une vidéo (<u>www.pssuisse.ch/congres2022</u>) contenant toutes les informations pertinentes sur l'outil numérique du Congrès, en particulier sur la manière de soumettre des demandes de prise de parole et de voter, est désormais également disponible sur le site web.

#### Questions relatives à la tenue numérique du Congrès

Toutes les questions générales concernant la tenue numérique du Congrès peuvent être posées préalablement par téléphone au numéro suivant : 031 329 69 69.

#### Permanence téléphonique

En cas de problème durant le Congrès, tu peux téléphoner aux numéros suivants. Ces lignes téléphoniques seront actives à partir du jeudi 3 février 2022 et permettront de résoudre en amont les éventuels problèmes rencontrés.

- Permanence téléphonique en allemand : 031 511 02 45
- Permanence téléphonique en français et italien : 031 511 02 46

#### Diffusion du Congrès numérique

Le Congrès sera diffusé sur quatre canaux YouTube différents (version originale, francophone, alémanique et italienne). Avant le Congrès, les délégué-e-s recevront par courriel l'accès à un outil permettant de suivre l'Assemblée (pour en savoir plus, rends-toi à la page 4 de cette brochure, sous « outil pour les événements numériques du PS Suisse »).

#### Prises de parole

Comme lors des Congrès en présentiel, les demandes de prise de parole peuvent être soumises jusqu'au point précédent de l'ordre du jour. Les personnes ayant soumis des amendements doivent également annoncer leurs demandes de prise de parole et remplir le formulaire. Tu peux bien évidemment en soumettre une dès la réception du lien et de tes données d'accès personnelles. Pour le point relatif à la révision des statuts, n'oublie pas d'indiquer, sous la rubrique commentaire, l'amendement sur lequel tu souhaites intervenir.

Pour une prise de parole durant le Congrès numérique, tu as besoin d'un ordinateur avec une **connexion internet stable** et d'un bon **micro** ainsi que d'une **webcam**. Dans le cas contraire, il se peut que tu ne puisses pas tenir ta prise de parole, car nous ne t'entendrons pas, ou car lors de celle-ci, la connexion risquerait de s'interrompre. Nous te recommandons d'utiliser « Chrome » comme navigateur internet (<u>https://www.google.com/intl/fr/chrome/</u>) ou « Firefox » (<u>https://www.mozilla.org/de/firefox/all</u>).

Si tu souhaites prendre la parole, nous te prions bien te préparer et d'être prêt-e suffisamment tôt, afin d'éviter des temps d'attente. Tu devras couper la diffusion en direct sur YouTube chez toi durant ce moment – sinon, le son arrivera à double chez toi.

Tu trouveras les informations concernant le remplissage du formulaire de demande de prise de parole à la page 6, sous « outil pour les événements numériques du PS Suisse ».

#### Motions d'ordre

Les motions d'ordre concernant **le déroulement** d'un point de l'ordre du jour doivent être déposées **avant le début de ce point**. Les motions d'ordre peuvent également être soumises via le formulaire de demande de parole et être brièvement justifiées. La Présidence donne alors sa position par rapport à celle-ci, à la suite de quoi un vote est effectué. À ce sujet, voir les explications à la page 8.

#### Limitation du temps de parole

L'expérience montre que lors d'assemblées en ligne, les prises de paroles plus courtes sont préférables. Ainsi, une **limite générale du temps de parole de 2 minutes** vaudra pour ce Congrès en ligne. Merci donc de t'en tenir aux déclarations essentielles. Naturellement, les prises de paroles peuvent être plus courtes, afin que le Congrès ne se prolonge pas outre mesure.

#### Votes

Tu recevras un courriel de <u>colette.siegenthaler@pssuisse.ch</u>, avec pour objet « Parteitag: Link und Instruktionen / Congrès: Lien et instructions / Congresso: Link e istruzioni », qui contiendra et un lien d'accès que tu pourras utiliser pour t'inscrire. Ton code d'accès personnel sera également inclus dans ce courriel.

Ainsi, nous pouvons garantir que seul-e-s des délégué-e-s et d'éventuel-le-s suppléant-e-s pourront voter. La sécurité, la protection des données ainsi que l'anonymat de chaque vote individuel sont garanties.

Un bureau de vote composé de collaboratrices et collaborateurs du Secrétariat central assurera un processus de votation correct, et vérifiera avec particulièrement d'attention qu'aucune voix ne sera donnée à double.

## OUTIL POUR LES ÉVÉNEMENTS NUMÉRIQUES DU PS

| Accès                       | Pour accéder à ce système, tu dois cliquer sur le <b>lien</b> que tu as reçu dans le <b>courriel du mercredi 2 février 2022</b> .                                                                                                    |  |  |
|-----------------------------|----------------------------------------------------------------------------------------------------|--|--|
| Lien                        | Le lien débute par : <u>https://votingtool.spschweiz.ch/delegates/</u><br>Tu seras ensuite redirigé-e vers l'écran ci-dessous, où tu pourras t'enregistrer.                                                                                                    |  |  |
| Délégué-e<br>suppléant      | Si tu ne peux pas assister au Congrès-e-s et que tu souhaites envoyer un-e<br>délégué-e suppléant-e, tu peux simplement transmettre ton lien et ton code<br>personnel à cette personne par courriel.<br>Tu as également la possibilité de nous annoncer ton ou ta délégué-e sup-<br>pléant-e jusqu'à vendredi soir (17h00) par courriel à l'adresse suivante : <u>co-<br/>lette.siegenthaler@pssuisse.ch</u>                                                                                                    |  |  |
| Après l'enregis-<br>trement | Dès que tu t'es inscrit-e, tu seras connecté-e et pourras voir l'événement auquel<br>tu as accès.<br>Événements<br>Événement<br>Digitale Delegiertenversammlung 13. Februar 2021 / Assemblée des délégué-e-s numérique du 13 février 2021<br>Clique enfin sur le lien « Digitaler Parteitag 05.02.2022 / Congrès numérique<br>05.02.2022 / Congresso in forma digitale 05.02.2022 » pour accéder à l'évé-<br>nement.<br>Pour revenir à cette page ultérieurement, il te suffit de cliquer à nouveau sur le<br>lien qui t'a été envoyé et de te connecter avec ton adresse électronique et le<br>mot de passe que tu as choisi. |  |  |

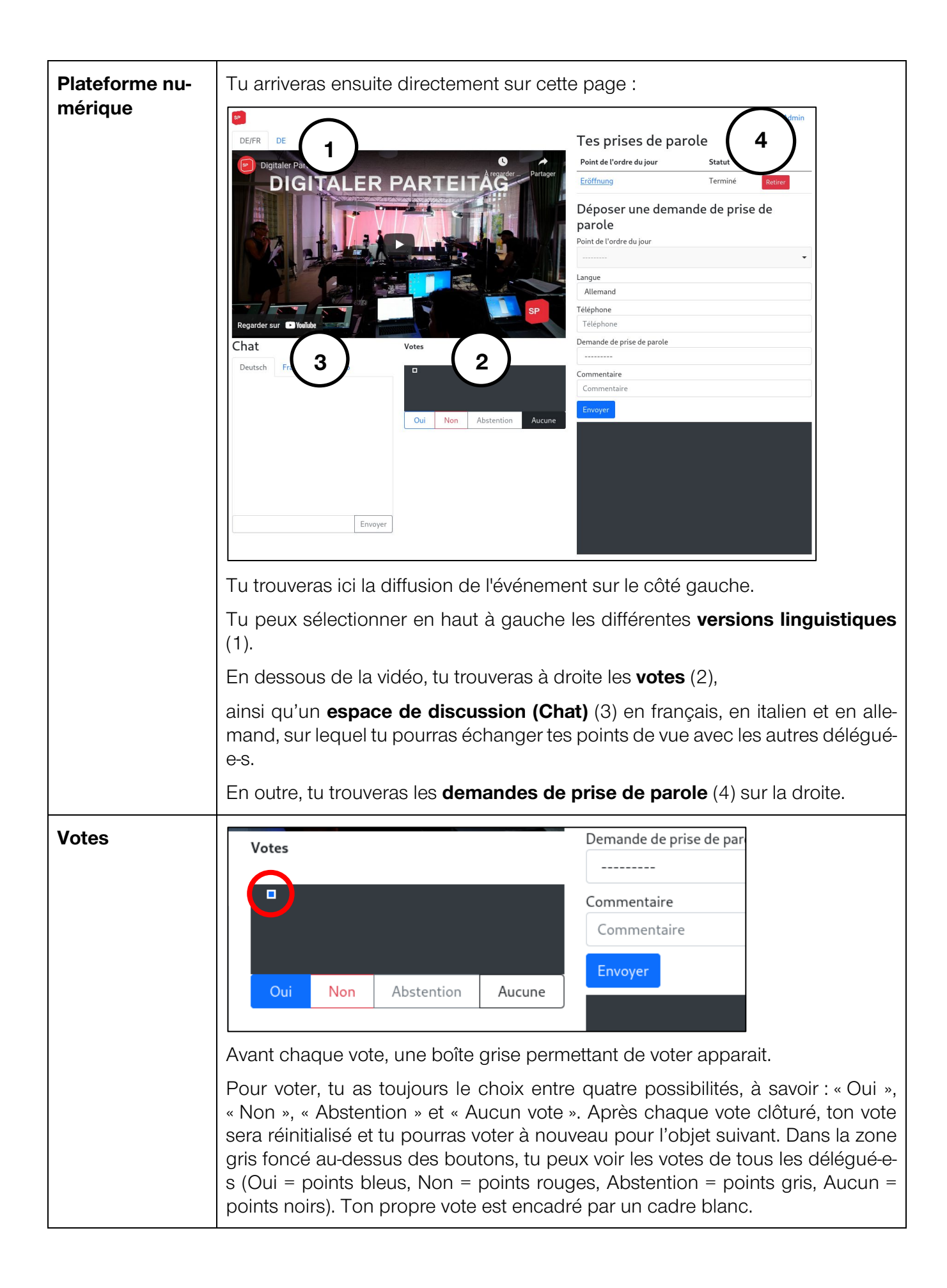

| Demandes de<br>prise de parole  | Si tu souhaites prendre la parole, nous te prions bien te préparer et d'être prêt-e suffisamment tôt, afin d'éviter des temps d'attente.                                                                              |                                                                                                    |                                                                                                    |                                                                                                    |  |
|---------------------------------|----------------------------------------------------------------------------------------------------|----------------------------------------------------------------------------------------------------|----------------------------------------------------------------------------------------------------|----------------------------------------------------------------------------------------------------|--|
|                                 | Pour soumettre une der<br>droite. Sélectionne le po<br>Pour que nous puission<br>pas avec l'appel vidéo, f<br>sur le bouton bleu d'env<br>demande de prise de pa<br>tu peux également sour<br>N'oublie pas d'indiquer | nande de prise de<br>vint de l'ordre du jou<br>is te joindre au cas<br>tu dois entrer ton r<br>voi en dessous du<br>arole apparaîtra dar<br>nettre plusieurs de<br>lors de la révision c | parole, tu peux utiliser<br>ur pour lequel tu souh<br>s où quelque chose ne<br>numéro de téléphone.<br>formulaire. Dès que tu<br>ns le tableau ci-dessus<br>mandes de prise de p<br>des statuts, sous la rubi | le formulaire à<br>aites intervenir.<br>fonctionnerait<br>Clique ensuite<br>l'auras fait, ta<br>. Bien entendu,<br>arole.<br>rique commen- |  |
|                                 | Tag priese de persole                                                                                                    |                                                                                                    |                                                                                                    |                                                                                                    |  |
|                                 | Point de l'ordre du jour                                                                                                    | Statut                                                                                                    |                                                                                                    |                                                                                                    |  |
|                                 | Eröffnung                                                                                                    | Terminé Retirer                                                                                                    |                                                                                                    |                                                                                                    |  |
| Demandes de<br>prises de parole | Déposer une demande<br>parole<br>Point de l'ordre du jour<br>Langue<br>Allemand<br>Téléphone<br>Demande de prise de parole<br>Commentaire<br>Commentaire<br>Envoyer                                                   | de prise de                                                                                                    |                                                                                                    |                                                                                                    |  |
| déposées                        | res prises (                                                                                                    | ac parote                                                                                                    |                                                                                                    |                                                                                                    |  |
|                                 | Point de l'ordre du jo                                                                                                    | our                                                                                                    | Statut                                                                                                    |                                                                                                    |  |
|                                 | <u>Eröffnung</u>                                                                                                    |                                                                                                    | Terminé Reti                                                                                                    | rer                                                                                                    |  |
|                                 | 1.2 Hier kommt noch                                                                                                    | <u>ein Titel</u>                                                                                                    | Déposé Reti                                                                                                    | rer                                                                                                    |  |
|                                 | Dans le tableau en haut<br>parole et leur statut. Dès<br>statut suivant est <b>« prog</b><br>parole a été vue et a été                                                                                                | à droite, tu peux v<br>que tu en envoie<br>grammé », ce qui s<br>programmée dan                                                                                                    | voir toutes les demanc<br>une, le statut <b>« dépose</b><br>signifie que ta deman<br>s l'ordre du jour.                                                                                                    | les de prise de<br><b>é »</b> apparaît. Le<br>de de prise de                                                                               |  |

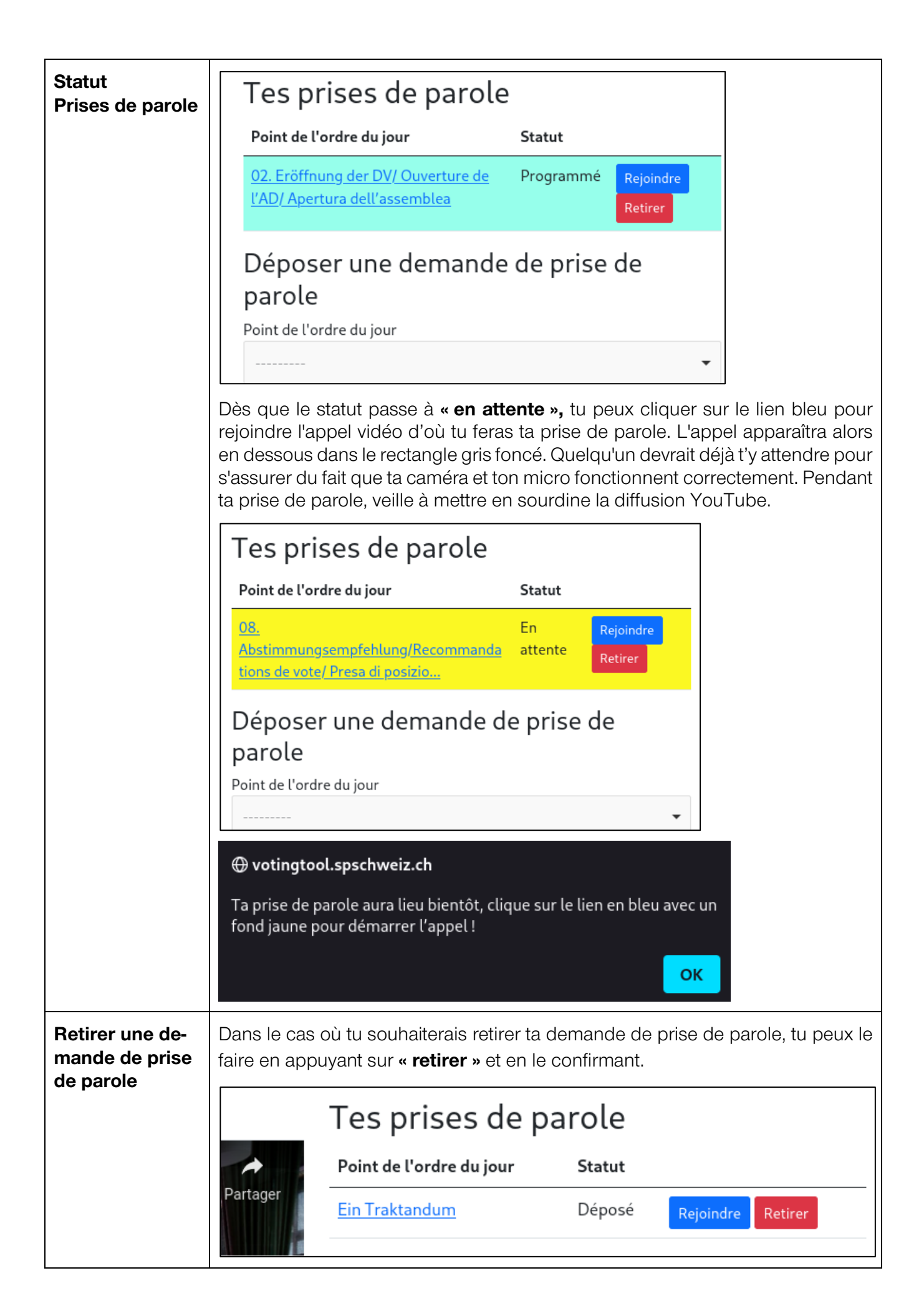

| Motion d'ordre                  | Les motions d'ordre peuvent être soumises via le formulaire de demande de prise de parole. Il est important que tu rédiges une brève justification sous forme de commentaire.                                                                                                    |
|---------------------------------|----------------------------------------------------------------------------------------------------|
|                                 | Poriginal (Deutsch / Französisch)     Diginal (Deutsch / Französisch)     Diginal (Deutsch / Französisch)        Diginal (Deutsch / Französisch)                                        < |
| Espace de<br>discussion<br>Chat | Un Congrès ne se vit pleinement que lorsque l'on peut échanger avec les autres délégué-e-s. C'est pourquoi tu trouveras en bas à gauche un espace de discussion où tu pourras discuter avec d'autres délégué-e-s en allemand, en français ou en italien.           Regarder sur         Voulube           Chat         Deutsch           Français         Italiano                                                                                                    |